## 《教育部学历证书电子注册备案表》操作流程

 打开学信网: <u>https://www.chsi.com.cn/</u>,并注册登录(如已有账号可 直接登录):

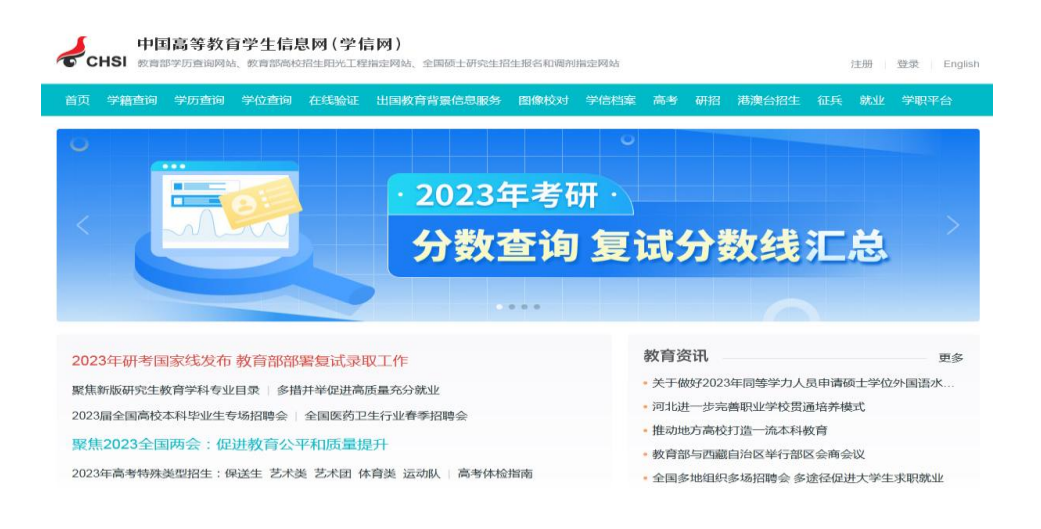

 2. 登录后,点击"学信档案"-"在线验证报告",查看"教育部学 历证书电子注册备案表",并申请:

| <ul> <li>株写信息</li> <li>消用株送</li> <li>消用株送</li> <li>消用株送</li> <li>デ相株</li> <li>登立日志</li> <li>デ 好信度</li> <li>受 方町</li> <li>受 行町号( 已绑定)</li> <li>● 「千町号( 已绑定)</li> <li>● 「千町号( 已绑定)</li> <li>● 「左右</li> <li>● 「左右</li> <li>● 「左右</li> <li>● 「左右</li> <li>● 「左右</li> <li>● 「左右</li> <li>● 「正件美型/正件号码</li> <li>● 「左右</li> <li>● 「左右</li> <li>● 「左右</li> <li>● 「左右</li> <li>● 「左右</li> <li>● 「左右</li> </ul> | 取号信息         別原構造         別原構造         別原構造         別原構造         別原構造         別原構造         国家の第学信 印刷 限 号 信 印           予 好 留志         予 好 留志         予 好 留志         ● 予 和号 ( 已期定)         ● 第 和号 ( 已期定)         ● 第 和号 ( 已期定)         ● 第 和号 ( 已期定)         ● 第 和号         ● 第 和号         ● 第 和         ● 第 和号         ● 第 和         ● 第 和         < |                                                                            | CHSI 中国高等教育学生                                 | 信息网(学信网)                                                                                            |    |
|----------------------------------------------------------------------------------------------------|----------------------------------------------------------------------------------------------------|----------------------------------------------------------------------------|-----------------------------------------------|----------------------------------------------------------------------------------------------------|----|
| 登立日志     ● 手机号(已绑定)       ● 学信档室     ● 姓名       ※学信档室     ● 姓名       ※等教育信息     ● 国籍/地区       业園政育育思路     ● 運作类型/证件号码       ※校路章弦     • 密码       小人副汗     ● 茶码                                                                                                    | 登立日志       ● 手机号(已绑定)         ・ 学店程室       ● ダ名         ・ 学店程室       ● 残名         ・ 学店電路       ● 風輸(力)         ● 取用       ● 田田(七)         ● 取用       ● 田田(七)         ● ごけ类型/近件号码       ● 密码         ● 空信档案       首页 高等教育信息       在线验证服告         ● 安信档案       首页 高等教育信息       在线验证服告       学历学位认证与成绩验证       出国报告发送       咧雪/投票       职业观评       就业       ◎ 个人中         页 高等学語       高等子の       学位       助申请                                                                                                    |                                                                            | 账号信息<br>消息推送<br>解绑账号                          | <b>账号完善度</b><br>建议您完善学信网账号信息                                                                        |    |
| 在线電路音<br>出版都音音服務多<br>出版和容数送<br>聞除校对<br>学校演會成<br>个人應评                                                                                                    |                                                                                                    |                                                                            | 登录日志<br>→ 学信档室<br>高等軟育信息                      | <ul> <li>手机号(已绑定)</li> <li>姓名</li> </ul>                                                            |    |
| 个人题评                                                                                                    | 个人题并      学信档案 首页 高等教育信息 在线验证报告 学历学位认证与成绩验证 出国报告发送 调查/投票 职业测评 就业 ◎ 个人中     页 高等学籍 高等学历 学位 协助申请                                                                                                    |                                                                            | 在线验证报告<br>出国教育背景服务<br>出国报告发送<br>图像位对<br>学位演卷度 | <ul> <li>         目潤/PCK     </li> <li>         证件类型/证件号码     </li> <li>         密码     </li> </ul> |    |
|                                                                                                    | 字信档案 首页 高等教育信息 在线验证报告 学历学位认证与成绩验证 出国报告发送 调查/投票 职业测评 就业 ◎ 个人中                                                                                                    |                                                                            | 个人题评                                          | - GPJ                                                                                               |    |
| <b>教育部学籍在线验证报告</b> Online Verification Report of Student Record (Current Students)                                                                                                    |                                                                                                    | 教育部学历证书电子注册备案表<br>Onlne Verification Report of HE Qualification Certificat | e (Graduate Students)                         |                                                                                                    | 直音 |

 申请成功后生成的报告如下图,请打印后随其他人学材料于报到时 一并上交:

| 教育           | 部学历证书电子注册备案表                                                                                                   |
|--------------|----------------------------------------------------------------------------------------------------|
|              | 更新日期: 2023年01月09日                                                                                              |
|              |                                                                                                    |
| 姓名           | 张三                                                                                                    |
| 性别           | <b>X</b>                                                                                                    |
| 出生日期         | 1979年07月02日                                                                                                    |
| 入学日期         | 1998年09月01日                                                                                                    |
| 毕(结)业日期      | 2001年07月01日                                                                                                    |
| 学校名称         | 北京林业大学                                                                                                    |
| 专业           | 商品花卉                                                                                                    |
| 学制           | 3年                                                                                                    |
| 层次           | 专科                                                                                                    |
| 学历类别         | 普通高等教育                                                                                                    |
| 学习形式         | 普通全日制                                                                                                    |
| 毕 (结) 业      | 毕业                                                                                                    |
| 证书编号         | 1002 2120 0106 9999 99                                                                                         |
| 校(院)长姓名      | 李四                                                                                                    |
|              |                                                                                                    |
|              |                                                                                                    |
|              |                                                                                                    |
|              |                                                                                                    |
|              |                                                                                                    |
|              |                                                                                                    |
|              | Treesautre 000888603510                                                                                        |
|              |                                                                                                    |
|              | <ol> <li>1. 验证报告在线查验网址: https://www.chsi.com.cn/xlcx/bgcx.jsp</li> <li>2.使用学信网App扫描<sup>一</sup>维码验证</li> </ol> |
|              | C CC D 3 PHL3, Mb3-DH-2014-2022 GF                                                                             |
| 注意事项:        |                                                                                                    |
| 1、 备案表是依据《高等 | 学校学生学籍学历电子注册办法》( <u>数学(2014)11号</u> )对学历证书电子注册复核备案的结                                                           |
| 2、备案表内容如有修改  | 7、请以最新在线验证的内容为准。                                                                                               |